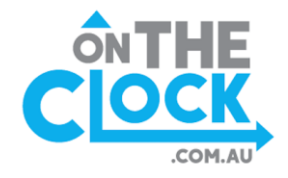

# On The Clock FAQ

## **HOW DO I CREATE AN ACCOUNT?**

Step 1 – Search <u>www.ontheclock.com.au</u> and then locate and press (Trainer Login) in the top right hand corner

|      |          | (            | Trainer Lo | ogin Club Login |
|------|----------|--------------|------------|-----------------|
|      |          |              |            |                 |
| HOME | ABOUT US | BOOK A TRIAL | BLOG       | CONTACT US      |

Step 2- Click **(sign up for free)** button and follow the prompts

## WHEN DO TRIALS BECOME AVAILABLE TO BOOK?

Usually trials become available 2 days prior to trial day. You can see the exact time when trials come online at your preferred track on the BOOK A TRIAL page. Once available select the drop down on the desired track and proceed as normal.

## **HOW DO I BOOK A TRIAL?**

Step 1 – Once you have created an account and logged in press **(book a trial)** 

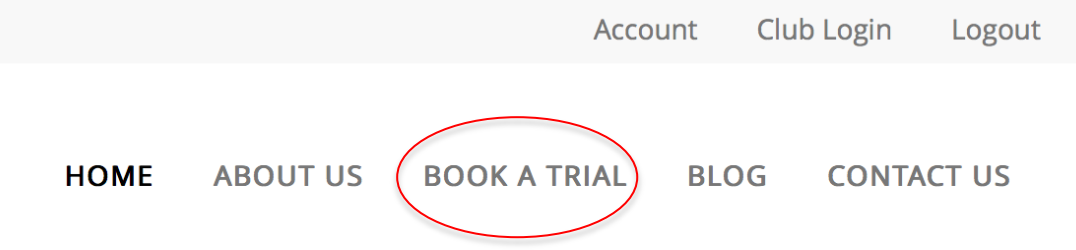

Step 2 – Find the desired track, then select the **available trial session** 

Step 3 – Select a GREEN slot in the available time period you would like

+ OPEN

Step 4 – Add the desired details and then press **(book)** 

Step 5 – ALL DONE you will receive a text reminding you of the upcoming trial

# **HOW DO I CANCEL A TRIAL?**

Step 1 – Go to the track where you booked a trial

Step 2 - Then find the blue slot and select **(cancel)** next to your booking

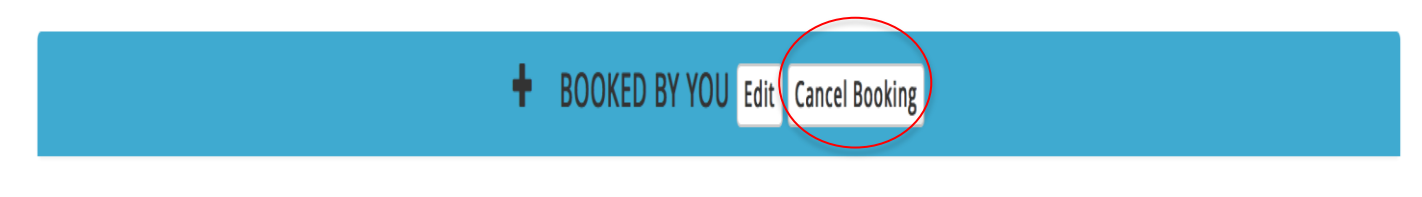

# HOW DO I EDIT/CHANGE A TRIAL BOOKING?

Step 1 – Go to the track that you have booked a trial

Step 2 - Then find the blue slot and select **(edit)** next to the trial you have booked

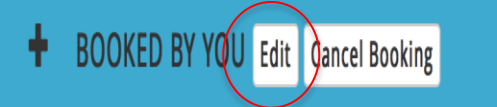

# **HOW DO I DEPOSIT MONEY?**

Step 1 – Once logged into your OTC account select (deposit)

Step 2 – Add your credit or debit card details (cannot be a key card) and enter an amount and select deposit. (OTC is a secure site)

## WHY CAN'T I BOOK MORE THEN 6 TRIALS?

This is to prevent abuse of the system. If you contact the club they can unlock your account and you can book as many trials as required.

# DO I NEED TO DEPOSIT MONEY TO BOOK A TRIAL?

No you don't. Not all clubs offer online payment.

#### **HOW DO I CHANGE MY DETAILS?**

Step 1 – Once logged in, select (account)

- Step 2 Select (settings)
- Step 3 Enter changes